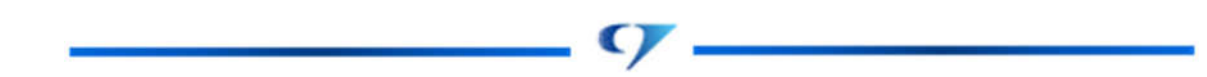

# 店頭外国為替証拠金取引

セントレード FX オンライン

# 操作マニュアル

2020年6月

# 目次

| 取引画面の概要          |
|------------------|
| 取引画面上部           |
| 証拠金状況バーについて      |
| レート表示            |
| クイック注文12         |
| ポジション一覧14        |
| 注文一覧17           |
| チャート             |
| 各種メニュー項目について19   |
| 注文メニュー           |
| 売注文・買注文・クイック注文19 |
| 決済注文             |
| 全決済注文21          |
| 一括注文21           |
| レートメニュー          |
|                  |
| チャートメニュー         |
| チャート追加           |
| 取引情報メニュー         |
| 注文一覧23           |
| ポジション一覧          |
| 注文履歴25           |
| 約定履歴             |
| 入出金24            |
| 当日約定履歴           |
| 経済指標             |
| スワップ             |
| 取引条件             |
| ニュース             |
| その他情報メニュー        |
| アラート             |
| コメント             |
| ログ               |
| 入出金メニュー          |
|                  |

9—

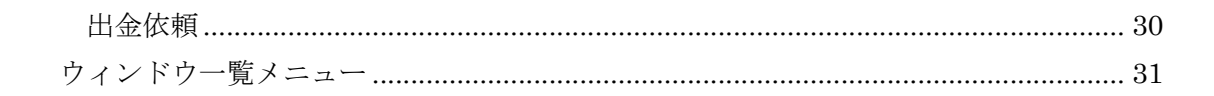

店頭外国為替証拠金取引「セントレード FX オンライン」の PC 用取引ツール操作マニュア ルです。

C,

## 取引画面の概要

初回ログイン後はあらかじめ設定された初期画面が表示されます。 取引画面内にポジション一覧やチャート、注文画面、ニュースなどのウィンドウを複数配 置し、追加・削除や移動・並べ替えによってカスタマイズできます。

| TenTrade FXon                         |                                                | 2138360 A13                          |                         |                                | サポート/サービス情報 操作マニュアル                                                                                                    | RE 5868                                            | 07791-                                  |
|---------------------------------------|------------------------------------------------|--------------------------------------|-------------------------|--------------------------------|----------------------------------------------------------------------------------------------------|----------------------------------------------------|-----------------------------------------|
| 99,749,303                            | ********<br>99,749,303                         | em<br>(                              | 251±<br>)               | 和法認成金<br><b>0</b>              | 即使地型<br>0                                                                                                    | 制物法(                                               |                                         |
|                                       |                                                | 11:49 東京株式 (前5                       | (け) =反落、日先利食いむ)         | 下植植北方阳绿 11:4                   | 10 アシア株は下落、米中近る下安が再然 中国地区                                                                                                    | RFイジで原染者増加(第                                       | 12波1部36                                 |
| 注文 ~ レート ~ チョ                         | ート > 取引情報 > i                                  | その他情報 ~ 入出                           | 出金 × りィンドウ              | v                              |                                                                                                    |                                                    |                                         |
| トレート他、金4件                             |                                                |                                      |                         | 0× _ 0 🔀                       | - + チャート(USD/JPY 60分足)億. 全3                                                                                                    | ft 0~                                              | _ 0 2                                   |
| L-1-                                  | パネル出版 デザイン 🏠                                   | × クイック注文(USD/JPY                     | i .                     |                                | チャート(USD/3PY 60分足)                                                                                                    | 791                                                | •                                       |
| USD/JPY -                             | 0.4 = • EUR/J                                  | PY - 0.7                             | 📾 • GBP/J               | PY ~ 1.2                       | ・ USD/JPY 60分足 ローンク 8ID                                                                                                    | • <b>+</b> • • •                                   | 04                                      |
| BID ASK<br>107.384 107.<br>Lotat 1Lot | 388 116.034<br>116.034                         | ASK<br>116.041<br>1Lot 🗑 Lote<br>100 | BID<br>132.294<br>Loter | ASK<br>132.306<br>1 Lot 🗑 1400 | ■1652270.00 10.00 05:11                                                                                                    | ##EC[25] 106.207<br>16:00 00:00<br>107/016         | 107.047                                 |
| all • AUD/JPY -                       | 0.9 = 🖬 • CHF/J                                | PY ~ 3.2                             | III • CAD/J             | PY ~ 1.9                       | ■ 2020/05/07 20:00:00 時間 108:510 単<br>■新 2020/05/12 12:00:00 時間 107:301                                                                                                    | 電道 106.650 単道 106.50<br>電道 107.402 奈佳 107.1        | 7 第 105.000                             |
| 69.24 <sup>2</sup> 69.                | 25 <sup>1</sup> 110.30 <sup>1</sup>            | 110.33 <sup>3</sup>                  | 80<br>76. <b>42</b> 1   | ASK 76.440                     | チャート(EUR/JPY 60分足)<br>● EUR/JPY 60分足 ローンク BID<br>■純秀主干性 ■減増4(5] 114919 ■                                                                                                    | 794                                                | > <b>\$ 10</b>                          |
| ポシシン一覧 (決要注文)<br>金決済 注文中止<br>二 番号 へ   | 主要用の目 第日表示の目 <b>〇</b><br>全て<br>売用 約定Lot数 NLot数 | ▲ 注文一覧<br>決高Lot数 約支                  | 6% (\$6L-)              | ~<br>PID明語 ポンション明語             | 138,209<br>138,209<br>138,200<br>138,200<br>139 | 16.00 00.00<br>18.00 00.00<br>18.115.070 00 114.67 | 116034<br>115000<br>5 #<br>952 #0# 1160 |
|                                       |                                                |                                      |                         |                                | チャート(EUR/USD 60分足)                                                                                                    | 791                                                | •                                       |
|                                       |                                                |                                      |                         |                                | EUR/USD 60分足 ローンク 8ID                                                                                                    | + + ∘ Q, Q,                                        | 04                                      |
|                                       |                                                |                                      |                         |                                | 16:00 05:00 00 00 16:00 05<br>19:00 05:00 00 00 16:00 05<br>19:00 05:00 00 00 16:00 05                                                                                                    | ###C[25] 1.00067                                   | 1.00000                                 |
| K(1)2,2                               | R.9.3 HE42                                     | 8.8 OC0.                             | AR 2                    | 1月-2022度                       | <ul> <li>2020/05/07 20:00 00 10歳 1.07914 単<br/>単純: 2020/05/12 12:00:00 10歳 1.07954</li> </ul>                                                                                                    | 1월 1.07957 芸雄 1.0771<br>単連 1.07994 安健 1.076        | 1.07000<br>IS 16 1.079                  |
|                                       |                                                |                                      |                         |                                |                                                                                                    |                                                    |                                         |

#### 取引画面上部

| TenTrade FXONINE         | <b>0</b>             | 前回口242日時:2020/05/13-14 | 04.03                      | 9#-1/9-E2### 1867-57 | 78 建全 表知5世 0779ト               |
|--------------------------|----------------------|------------------------|----------------------------|----------------------|--------------------------------|
| 100,232,983              | ₩%Ⅲ%÷<br>100,234,632 | 必要趋地会<br>154,500       | <sup>発注証拠金</sup><br>18,300 | 并语频至<br>1,649        | <sup>再2出出事</sup><br>64,876.78% |
| 10000中国人民銀行 人民元中心レート 1ドル | - 7.0948元(前日比0.0073) | 10:10 まむなく原羅用統計        | 10:05 この後の原雇用統計にら          | み、京下ルはもみ合い=東京為替      | 10:01 10時の日経平均は100円安の2万166円。   |

1. 口座名義、ログイン ID、前回ログイン日時

- 2. サポート/サービス情報:マーケット情報、ウェブサイト、お問い合わせが表示されます。
- 3. 操作マニュアル:操作マニュアルが表示されます。
- 4. 設定:各種設定の変更項目を表示します。
- 5. お知らせ:当社のお知らせを表示します。
- 6. ログアウト:ログアウトします。
- 7. 証拠金状況バー:口座の証拠金状況がリアルタイムで表示されます。カーソルを合わせ ると表示項目が増加します。
- 8. ニューステロップ:最新のニュース5件分を表示します。見出しにカーソルを合わせる と本文が表示されます。

#### 証拠金状況バーについて

| 17 14 D 12 | 每次50平     |
|------------|-----------|
| -8,008     | 1,057.09% |
|            | -8,008    |

お客様の証拠金状況をご確認いただけます。証拠金状況バーを右クリックするとサイズ変 更の項目が表示されます。

表示されている項目は以下の通りです。

- 預託証拠金:預け入れしている金額。初回入金の場合は、ご入金額が表示されます。
   取引開始後は確定損益が加減算されます。
- 有効証拠金:預託証拠金と評価損益(ポジション損益+未実現スワップ)合計金額のこと。ポジションを保有されていない場合、預託証拠金と有効証拠金は同じ金額となります。
- ・ 必要証拠金:ポジションを建てるのに必要な金額のこと。各通貨ペアの1Lot当たりの 必要証拠金は、【取引情報】→【取引条件】をご確認ください
- ・ 発注証拠金:指値や逆指値など、注文中の注文の必要証拠金額に相当する金額のこと。
- 評価損益:現在のレートで決済した場合の損益額のこと。「ポジション損益+未実現ス ワップ」で算出しています。
- 有効比率(%):口座維持率のこと。「有効証拠金÷必要証拠金×100」で算出しています。200%を割り込むとアラートとなり、100%を割り込むとロスカットとなります。
   アラートとは、ロスカットに近づいていることをお知らせする注意喚起のことです。

| 预追回<br>99,749 | <sup>國金</sup><br>9,303 | <sup>有効証拠金</sup><br>99,715,238 | 9,      | 必要证纸金<br>435,400 | 発注証約<br>14,0 | 5±<br>00 | 評価損益 |
|---------------|------------------------|--------------------------------|---------|------------------|--------------|----------|------|
| 発注可能額         | 265,838                | ポジション想益                        | -34,065 | アラート基準額          | 18,870,800   | 追加证拠金    | 0    |
| 出金可能額         | 265,838                | 未実現スワップ                        | 0       | ロスカット基準額         | 9,435,400    | 充当額      | 0    |
| 出金依賴額         | 90,000,000             |                                |         | 611093           | 2.33         | 不定額      | 0    |
| 損益表示: 0       | トータル 〇 非ロックと           | ロックを分ける                        |         |                  |              |          |      |

金額指定全決済指定なし

時間指定全決済指定なし

証拠金状況バーにカーソルを合わせると、より詳細な証拠金状況を確認することができま す。

- ・ 発注可能額:新たに注文を発注できる金額のこと。「有効証拠金-(必要証拠金+発注 証拠金+出金依頼額)」の金額となります。
- ・ 出金可能額:出金できる上限金額のこと。【預託証拠金>有効証拠金】の場合、「有効 証拠金-(必要証拠金+発注証拠金)」の金額となります。【預託証拠金≦有効証拠金】

設定

の場合、「預託証拠金-(必要証拠金+発注証拠金)」の金額となります。

- ・ 出金依頼額:受付中の出金指示金額のこと。出金可能額の範囲内でないと出金できま せん。
- ・ ポジション損益: すべての保有ポジションの時価評価額合計のこと。買ポジションの 場合は BID レート、売ポジションの場合は ASK レートでそれぞれ計算されます。
- 未実現スワップ:すべての保有ポジションに対する累積スワップポイントのこと。ポジションが決済されるまで有効証拠金に加減算され、ポジション決済後に預託証拠金に加減算されます。
- アラート基準額:アラートが発生する金額のこと。「必要証拠金額×2」の金額が表示 されます。有効証拠金がアラート基準額を下回ると、アラートとなります。アラート とは、ロスカットに近づいていることをお知らせする注意喚起のことです。
- ロスカット基準額:ロスカットになる金額のこと。必要証拠金と同じ金額が表示されます。有効証拠金がロスカット基準額を下回ると、ロスカットとなります。
- レバレッジ:取引口座の実効レバレッジのこと。「保有ポジションの総代金(為替レート×保有ポジションの通貨数量)÷有効証拠金」で計算されます。追加証拠金・充当額・不足額:「追加証拠金」、「充当額」、「不足額」は使用しておりません。

レート表示

| レート                                  | 71                              | ネル追加 デザイン 🍄 📐          | クイック注文(USD/JPY                                       | )                                               |                                |
|--------------------------------------|---------------------------------|------------------------|------------------------------------------------------|-------------------------------------------------|--------------------------------|
| = 💶 • USD/JF                         | <b>Y</b> ~ 0.4                  | = 🔳 • EUR/JF           | <b>Y</b> ~ 0.7                                       | = 🗮 • GBP/JI                                    | <b>Υ</b> × 1.2                 |
| BID ~<br>107.36 <sup>0</sup><br>Lot致 | ASK<br>107.364<br>1 Lot 2 1.000 | BID<br>116.004<br>Lot数 | ASK<br>116. <b>01</b> 1<br>1 Lot 💭 <sup>11.0t=</sup> | <sup>BID</sup> ♥<br>132.27 <sup>0</sup><br>Lot数 | ASK<br>132.282<br>1 Lot S 1.00 |
| 🗏 🎫 • AUD/JF                         | <b>Y</b> ~ 0.9                  | E CHF/JF               | <b>РҮ</b> ~ 3.2                                      | = III • CAD/JI                                  | <b>Υ</b> ~ 1.9                 |
| 69.23 <sup>8</sup>                   | 69. <b>24</b> 7                 | BID<br>110.286         | ASK<br>110. <b>31</b> 8                              | вю<br>76. <b>40</b> 5                           | 76. <b>42</b> 4                |

表示する通貨ペアは「設定」の「My 通貨設定」から変更できます。

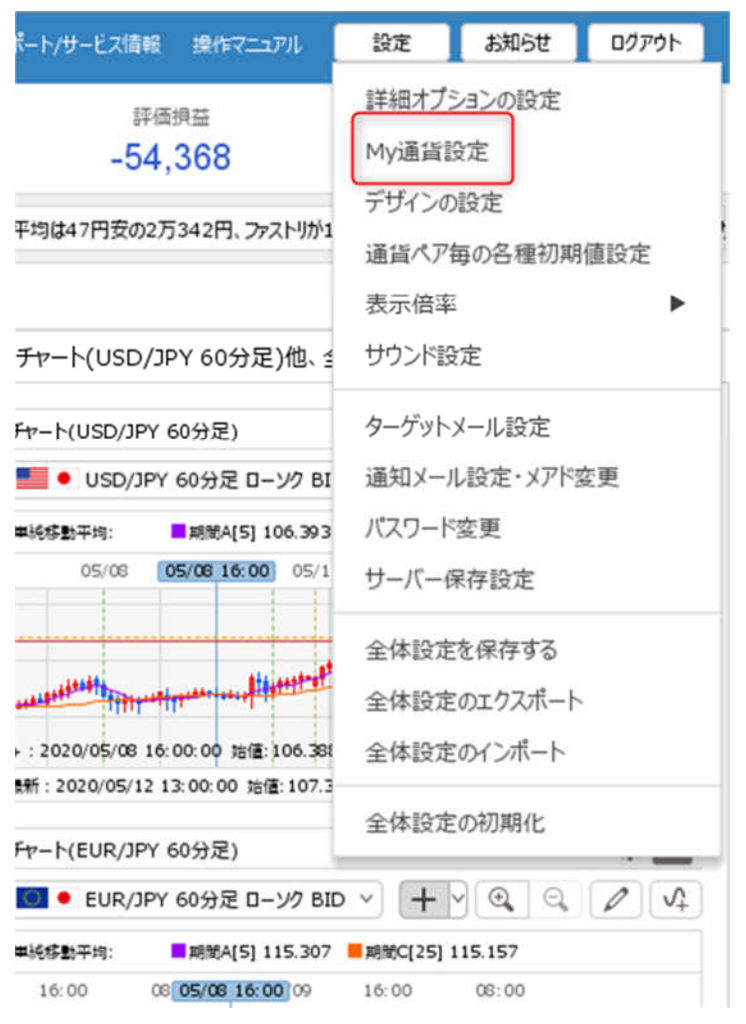

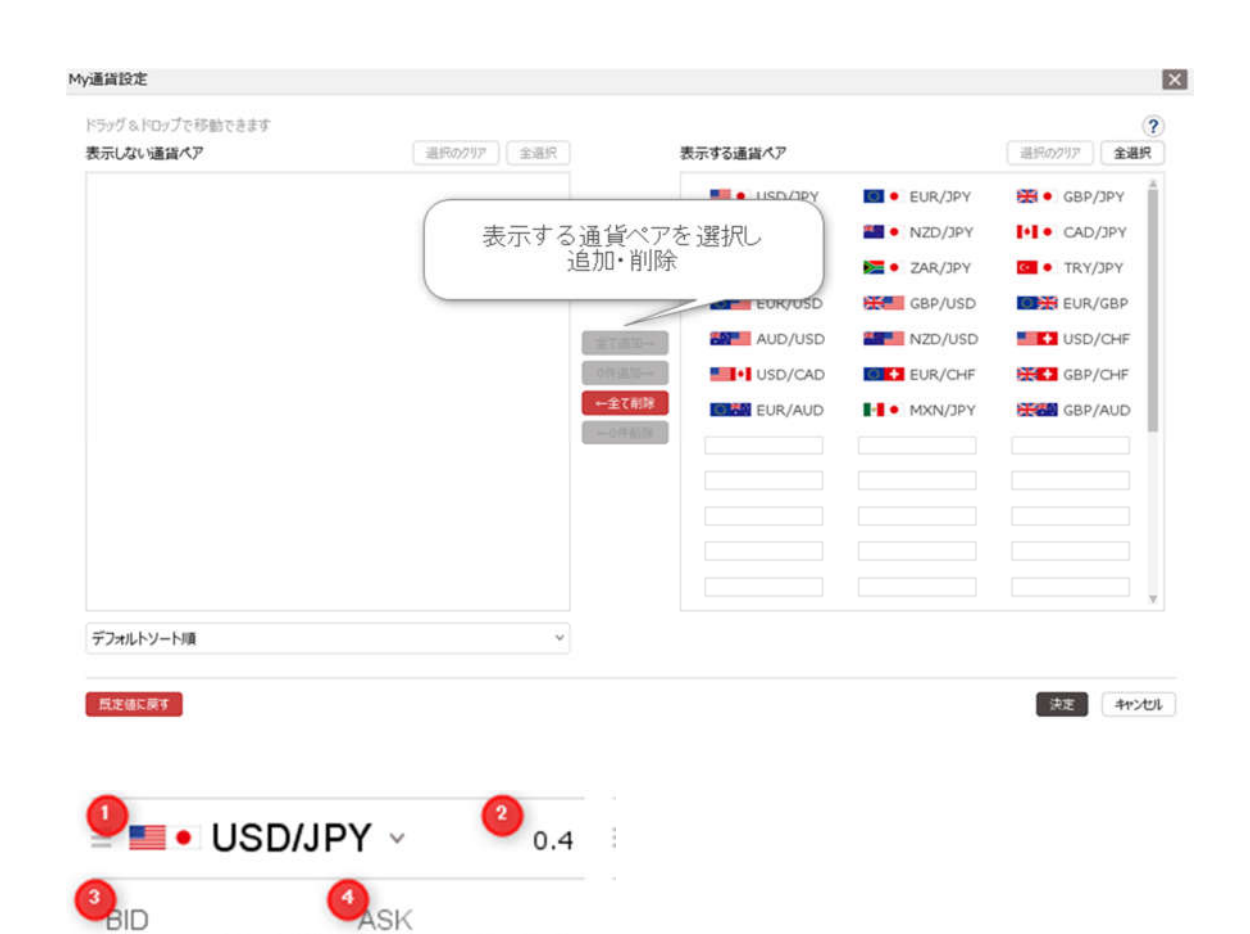

1. クリックして通貨ペアを変更できます。

5 Lot数 1 Lot 会 1Lot= 1,000

始値:107.036 前日比: -0.098 7 高値: 107.151 安値: 106.818 3 NYCL: 107.026 Time: 10:26:24 11

106.**93**<sup>2</sup>

2. 現在のスプレッドです。

106.**92**8

- 3. BID:売りのレート
- 4. ASK: 買いのレート
- 5. Lot 数:発注する際の数量を表示します。発注する数量に応じて変更してください。1Lot の数量は右側に表示されます。
- 6. 始値:当日の始値
- 7. 前日比:前日の NYCL と現在の差
- 8. 高値:当日の高値
- 9. 安値:当日の安値

10. NYCL: 前日の終値

11. Time:最終更新時間

※表示する項目は歯車のアイコンをクリックすると表示されるメニューから変更可能です。

| レート                              | )                          | にわい追加 テザイン 🛱                          | クイック注文(USD/JPY)                                                                                                    | チャート(USD/JPY 60分足                            |
|----------------------------------|----------------------------|---------------------------------------|----------------------------------------------------------------------------------------------------|----------------------------------------------|
| BID<br>5.953<br>Lot数             | ASK<br>5.973<br>1 Lot 1000 | EDF<br>BID<br>116.06<br>Lot設          | レート設定: 〇パネル形式 〇一覧形式 〇<br>表示項目: 〇高値/安値 〇始値/前日比<br>クリック時の動作: 〇注文画面を開く 〇クイック注文を話<br>ワンクリック時の確認面面: 〇表示する 〇表示しない<br>ワンクリック時の流活: 〇指値 〇逆指 〇トレール | 伸通パネル形式<br>■ NYCL/Time<br>喝く ○ ワンクリック注文を発注する |
| 始值:<br>高值:<br>NYCL: <b>5.953</b> | 前日比: 0.000<br>安值:<br>Time: | 始價: 116.3<br>高值: 116.4<br>NYCL: 116.3 | レート更新時の表示方法: 〇 背景色アニメ 〇 アイコン表示                                                                                                    |                                              |
| = 🛲 • AUD/J                      | PY ~ 0.9                   | EI • CHF                              | テンプレート保存・適用                                                                                                    | ОК                                           |

BID および ASK をクリックすると新規注文画面が表示されます。

| PX1 J   | · 道常/IF | 時間指定              | OCO         | ストリーミ | 20       |
|---------|---------|-------------------|-------------|-------|----------|
| • USD/  | JPY ~   |                   |             |       | 0.4      |
| מוז     | ASK     | 始                 | 値: 107.709  | 前日比:  | +0.038   |
| 107 7/  | 11 107  | 7/15 ≋            | 值: 107,984  | 安値:   | 107,637  |
| 107.7   | + 107.  | 74° <sub>NY</sub> | CL: 107.703 | Time: | 14:59:07 |
|         | 売       | v 3               | 両           | 建なし   | ×        |
| Lot數    | 1 Lot 🚭 | 1Lot=<br>1,000    |             |       |          |
| 1.52 32 | 注语pips  | 決済ロ               | ONE         | 決済OCO |          |

- 1. 注文の種類を選択します。「成行」「通常/IF」「時間指定」「OCO」「ストリーミング」 から選択可能です。詳細は「注文の種類」をご確認ください。
- 2. クリックすると売り注文・買い注文を切替られます。
- 3. 「両建なし」と「両建あり」を変更します。
- 4. 新規注文とセットで決済注文を発注する際に使用します。「決済なし」「決済 pips」「決済 DONE」「決済 OCO」を選択可能です。

| 成行     | 注文確認 |         |       | × -=>/)    |
|--------|------|---------|-------|------------|
| • US[  | 注文方式 | 通常      |       | 0.         |
| -      | 通貨ペア | USD/JPY |       | F: +0.05   |
| 3ID    | 売買   | 売       |       | ā· 107.63  |
| 107. ( | 両建   | 両建なし    |       | 0: 15:24:5 |
|        | Lot数 | 1 Lot   |       | 2, 15,24,5 |
|        | 執行条件 | 成行      |       | ~          |
| Lot数   |      |         |       | _          |
| 決済なし   |      | 注文送信    | キャンセル |            |

右下の注文確認画面をクリックすると注文確認画面が表示されます。

発注する注文に誤りがないかをご確認のうえ、間違いがなければ注文送信をクリックして ください。なお、事前に確認不要の項目にチェックを入れると注文確認画面はスキップさ れ、そのまま注文が送信されます。

## クイック注文

BID および ASK をクリックするとそのままセットされた内容で発注されます。

| レート                                                                                 |                                              | クイック注文(USD/JPY)                           | \$ × |
|-------------------------------------------------------------------------------------|----------------------------------------------|-------------------------------------------|------|
| USD/J                                                                               | PY ~ 0.4                                     | 売 買<br>残Lot数 🙆                            |      |
| <sup>9</sup> вір віліка<br>107.34                                                   | x ASK 即算法文<br>9 107.353<br>問題なし v            | 平均レート<br>pip損益<br>評価損益<br>評価損益<br>評価損益合計: |      |
| <ul> <li>Lot数</li> <li>作容スリップ</li> </ul>                                            | 1Lot 🖸 1Lot=                                 | 売全決済確認 >                                  |      |
| <ul> <li>決済指値</li> <li>決済逆指</li> </ul>                                              | 500 pips                                     | 全決済確認                                     |      |
| <ul> <li>9始值: 107.668</li> <li>107.668</li> <li>107.744</li> <li>107.645</li> </ul> | 前日比: -0.296<br>安值: 107.251<br>Time: 12:40:24 | 売Fテン確認 ><br>東Fテン確認 ><br>3                 |      |

- 1. クリックして通貨ペアを変更できます。
- 2. 現在のスプレッドです。
- 3. BID:売りのレート
- 4. ASK: 買いのレート
- 5. Lot 数:発注する際の数量を表示します。発注する数量に応じて変更してください。1Lot の数量は右側に表示されます。
- 6. 許容スリップ:許容スリップを変更できます。詳細は注文の種類のストリーミング注 文をご確認ください。
- 7. 決済指値・決済逆指:新規注文とセットで決済指値・決済逆指を発注します。詳細は 注文の種類の pip 差決済をご確認ください。
- **8.** 始値:当日の始値
- 9. 前日比:前日の NYCL と現在の差
- 10. 高値:当日の高値
- 11. 安値:当日の安値
- 12. NYCL:前日の終値
- 13. Time:最終更新時間
- 14. 残 Lot 数: 保有ポジションの Lot 数
- 15. 平均レート:保有ポジションの平均レート
- 16. pip 損益:保有ポジションと現在レートの差
- 17. 評価損益:保有ポジションの評価損益

| 1 | 売全決済確認 | >    | 買全決済確認     | > |
|---|--------|------|------------|---|
| 2 | É      | 注決済研 | 170<br>100 | > |
| 3 | 売ドテン確認 | >    | 買ドテン確認     | > |

- 1. 売全決済確認・買全決済確認:保有ポジションのうち売りあるいは買いをすべて決済 します。
- 2. 全決済確認:保有ポジションをすべて決済します。

売ドテン確認・買ドテン確認:保有するポジションをすべて決済し、さらに保有していたポジションと反対方向・同Lotの発注を行います。(10Lot買いを保有していた場合、これをすべて決済し、さらに10Lotの売り注文を発注します。)

※表示する項目は歯車のアイコンをクリックすると表示されるメニューから変更可能です。

| レイアウト:     | ○縦 ○横 • パネル                                                                     |
|------------|---------------------------------------------------------------------------------|
| 入力項目:      | ◎ 通常表示 🔹 簡易表示 🔷 ポップアップ表示                                                        |
| 決済注文:      | □ 指値 □ 逆指 □ トレール                                                                |
| 表示項目(レート): | 🗹 高値/安値 🛛 始値/前日比 🛛 NYCL/Time                                                    |
| 表示項目(サマリ): | <ul> <li>✓ 残Lot数</li> <li>☑ 平均レート</li> <li>☑ pip損益</li> <li>☑ 評価損益合計</li> </ul> |
| 表示項目(ボタン): | ☑ 売買別全決済ボタン ☑ 全決済ボタン ☑ 売買別ドテンボタン                                                |
| 全決済確認画面:   | <ul> <li>表示する</li> <li>表示しない</li> </ul>                                         |
| 全ドテン確認画面:  | <ul> <li>表示する</li> <li>表示しない</li> </ul>                                         |
| しまかけっまったけ  |                                                                                 |

| ポジショ | ン一覧 |
|------|-----|
|------|-----|

| ポシション | 一覧               | 全  | 解開切替 集計 | 表示切替 🌣 | × 注文一員  | 5       |       |         |         |    |
|-------|------------------|----|---------|--------|---------|---------|-------|---------|---------|----|
| 全涉    | 快済 決済注文          |    | 全て      |        |         |         |       |         |         | `` |
|       | 番号               | 売買 | 約定Lot数  | 残Lot数  | 約定価格    | 評価レート   | pip損益 | ポジション摂益 | 未実現スワップ | 評  |
| Ŧ     | USD/JPY          |    |         |        |         |         |       |         |         |    |
| ₽     | 2013300000023220 | 売  | 2Lot    | 2Lot   | 107.414 | 107.380 | 34    | 68      | 0       |    |
| ۳     | 💿 🔹 EUR/JPY      |    |         |        |         |         |       |         |         |    |
|       | 2013300000022120 | 買  | 1Lot    | 1Lot   | 116.001 | 116.124 | 123   | 123     | 0       |    |
|       | 201330000022220  | 買  | 1Lot    | 1Lot   | 116.001 | 116.124 | 123   | 123     | 0       | (  |
|       | 201330000022320  | 買  | 1Lot    | 1Lot   | 116.001 | 116.124 | 123   | 123     | 0       |    |
|       | 2013300000022720 | 買  | 500Lot  | 500Lot | 116.071 | 116.124 | 53    | 26,5 成行 | 決済(トテ   | >  |
|       | 2013300000022820 | 買  | 500Lot  | 500Lot | 116.071 | 116.124 | 53    | 26,500  | 0       |    |
|       | 2013300000022920 | 買  | 500Lot  | 500Lot | 116.071 | 116.124 | 53    | 26,500  | 0       |    |
|       | 201330000023020  | 貿  | 500Lot  | 500Lot | 116.071 | 116.124 | 53    | 26,500  | 0       |    |
| Ŧ     | MUD/JPY          |    |         |        |         |         |       |         |         |    |
|       | 201330000022420  | 売  | 1Lot    | 1Lot   | 69.238  | 69.610  | -372  | -372    | 0       |    |
|       | 2013300000022520 | 売  | 1Lot    | 1Lot   | 69.234  | 69.610  | -376  | -376    | 0       |    |
|       |                  |    |         |        |         |         |       |         |         |    |

9

各保有ポジションごとに Lot 数や約定価格、評価レート、pip 損益、ポジション損益などを 表示します。 \_\_\_\_\_\_\_\_

|    | USD/JPY          |     |      |      |         |         |       |      | 集計表示 | ] |
|----|------------------|-----|------|------|---------|---------|-------|------|------|---|
|    | 2013300000023220 | 売   | 2Lot | 2Lot | 107.414 | 107.402 | 12    | 24   | 0    |   |
| 通貨 | ペアのラインに          | カーソ | ルを合わ | せると  | 「集計表    | 示」の項目   | が表示され | れます。 |      |   |

|                            | USD     | Y9C/      | 必要証拠金 | 8,600  | 未実現ス    | ワップ     | 0  | 評価損益  | 118 | 3   |   |
|----------------------------|---------|-----------|-------|--------|---------|---------|----|-------|-----|-----|---|
|                            | 売       | Lot数合計    | 2     | 平均約定価格 | 107.414 | 評価損益    |    | 118   |     |     |   |
| $\Box \blacktriangleright$ | 2013300 | 000023220 | 売     | 2Lot   | 2Lot    | 107.414 | 10 | 7.355 | 59  | 118 | 0 |

集計表示をクリックすると、該当通貨ペアについての評価損益等が表示されます。

| ポジション一覧      | 1    | 全展開切替 | 集計表示切替       | ¢× | 注文一覧     |     |        |         |         |              |
|--------------|------|-------|--------------|----|----------|-----|--------|---------|---------|--------------|
| 全決済          | 決済注文 | 全て    |              |    |          |     |        |         |         | ~            |
| □ <u>#</u> ₽ | . ±  | 約至10  | +90 801 ~+90 | 的中 | #te 11/# | . K | nini自然 | #seaset | 半宝祖っついて | 17/ <b>X</b> |

| USD/JPY             | E              | 1Lot             | 11-<br>5 |
|---------------------|----------------|------------------|----------|
| GBP/JPY             | 売              | 100Lot           |          |
| AUD/JPY             | 買              | 10Lot            |          |
| S客様が全決済<br>Eてのポジション | 酢を実行さ<br>/が決済さ | れますと、成行注<br>れます。 | 文とし      |

全決済をクリックすると全決済注文の確認画面が表示され、注文送信をクリックするとす べての保有ポジションが決済されます。

9

|     |                  | - p ] (ma) | 19-111 L2 81 |         |                |       |             |           | 1.2     |
|-----|------------------|------------|--------------|---------|----------------|-------|-------------|-----------|---------|
| ~   | 番号               | - 売買       | 約定Lot数 残L    | Lot数    | 決済Lot数         | 約定価格  | 評価レート       | pip損益     | ポジション損益 |
| T   | USD/JPY          | 必要証拠会      | € 8,600      | 未実現     | スワップ           | 0 評価担 | 員益 -5       | 52        |         |
|     | 売 Lot数合計         | 2          | 平均約定価格       | 107.41  | 4 評価損益         | -52   |             |           |         |
| ∕ ► | 2013300000023220 | 売          | 2Lot         | 2Lot    | <b>2</b> Lot 😂 | 107.4 | 14 107.440  | -26       | -52     |
| V   | EUR/JPY          |            |              |         |                |       |             |           |         |
|     | 201330000022120  | 買          | 1Lot         | 1Lot    | 1 Lot 🚭        | 116.0 | 001 116.137 | 136       | 130     |
| ~   | 2013300000022220 | 買          | 1Lot         | 1Lot    | 1 Lot 😌        | 116.0 | 001 116.137 | 136       | 13      |
| ~   | 2013300000022320 | 買          | 1Lot         | 1Lot    | 1 Lot 🗟        | 116.0 | 001 116.137 | 136       | 13      |
|     | 2013300000022720 | 買          | 500Lot       | 500Lot  | 500 Lot 😂      | 116.0 | 071 116.137 | 全成行決済     | 全ドテン    |
|     | 201330000022820  | 買          | 500Lot       | 500Lot  | 500 Lot 🚭      | 116.0 | 071 116.137 | 66        | 33,000  |
|     | 2012200000022020 |            | EOOL of      | E001 of | 500 - L        | 1167  | 116 107     | **        | 22.000  |
| 成行  | 決済               | 道常決済       |              | 時間指定    | 共済             | oco決済 |             | ストリーミング決済 |         |

□ 確認不要 注文確認画面 >

決済注文をクリックすると決済 Lot 数を入力する項目が追加されます。左側のチェックボ ックスにチェックを入れ、右下の注文確認画面をクリックすると注文確認画面が表示され、 注文送信をクリックすると注文が送信されます。

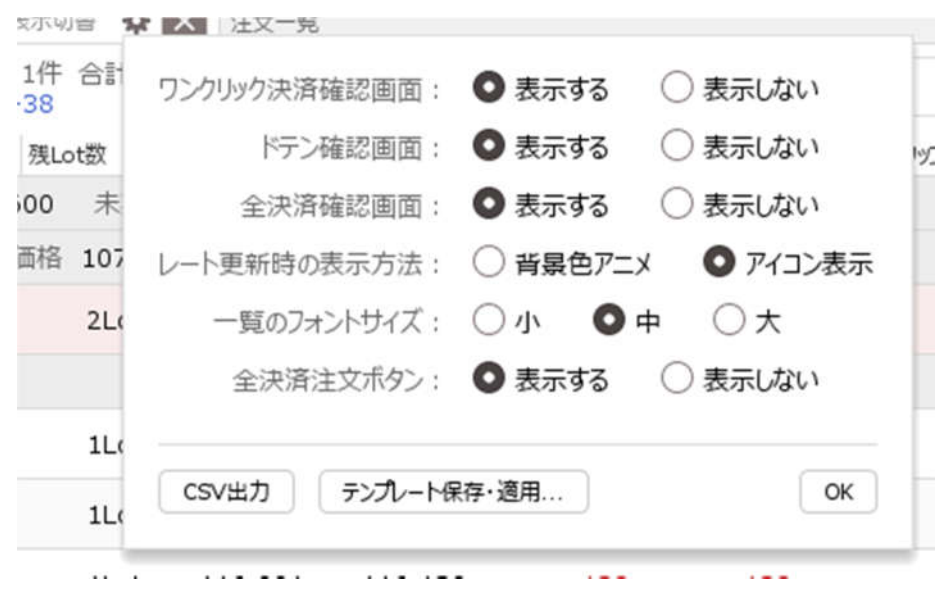

※表示する項目は歯車のアイコンをクリックすると表示されるメニューから変更可能です。

| ٧ | 📕 🔹 USD | )/JPY     | 必要証拠金 | 8,600  | 未実現ス    | ワップ     | 0   | 評価損益  | -28 |        |     | ì |
|---|---------|-----------|-------|--------|---------|---------|-----|-------|-----|--------|-----|---|
|   | 売       | Lot数合計    | 2     | 平均約定価格 | 107.414 | 評価損益    |     | -28   |     |        |     |   |
|   | 2013300 | 000023220 | 売     | 2Lot   | 2Lot    | 107.414 | 107 | 7.428 | -14 | - 成行決済 | ドテン |   |

各ポジションにマウスカーソルを合わせると「成行決済」「ドテン」の項目が表示されます。

# 注文一覧

| ポジショ | >一覧(決済注文)        |      |      | 4  | 注文一覧 |            | 全展開切替 🔅 🗙 |
|------|------------------|------|------|----|------|------------|-----------|
| 全て   |                  |      |      |    |      |            | ~         |
|      | 番号               | Lot数 | 両建   | 区分 | 売買   | 執行条件       | 有効期限      |
|      | USD/JPY          |      |      |    |      |            |           |
|      | 201330000045120  | 1Lot | 両建なし | 売買 | 買    | 指値 106.000 | 無期限       |
|      | 2013300000045020 | 1Lot | 両建なし | 売買 | 買    | 指値 106.000 | 無期限       |
|      | 🗮 🔹 GBP/JPY      |      |      |    |      |            |           |
|      | 2013300000045220 | 1Lot | 両建なし | 売買 | 売    | 指值 136.000 | 無期限       |

9

発注済みで約定していない注文が表示されます。

|    | USD/JPY         |      |      |         |    |            |     |    |         |
|----|-----------------|------|------|---------|----|------------|-----|----|---------|
|    | 201330000047720 | 2Lot | 両建なし | IF-OCO1 | 買  | 指値 106.914 | 無期限 | -  | (Phota) |
|    |                 |      |      | IF-OCO2 | 貿  | 逆指 107.914 |     | 发史 | ROM     |
| マウ | スカーソルを合わっ       | せると  | 「変更」 | 「取り消し」  | の項 | 頁目が表示され    | ます。 |    |         |

#### チャート

各通貨ペアの値動きをグラフ化して確認できます。 詳細はチャートの項目をご確認ください。

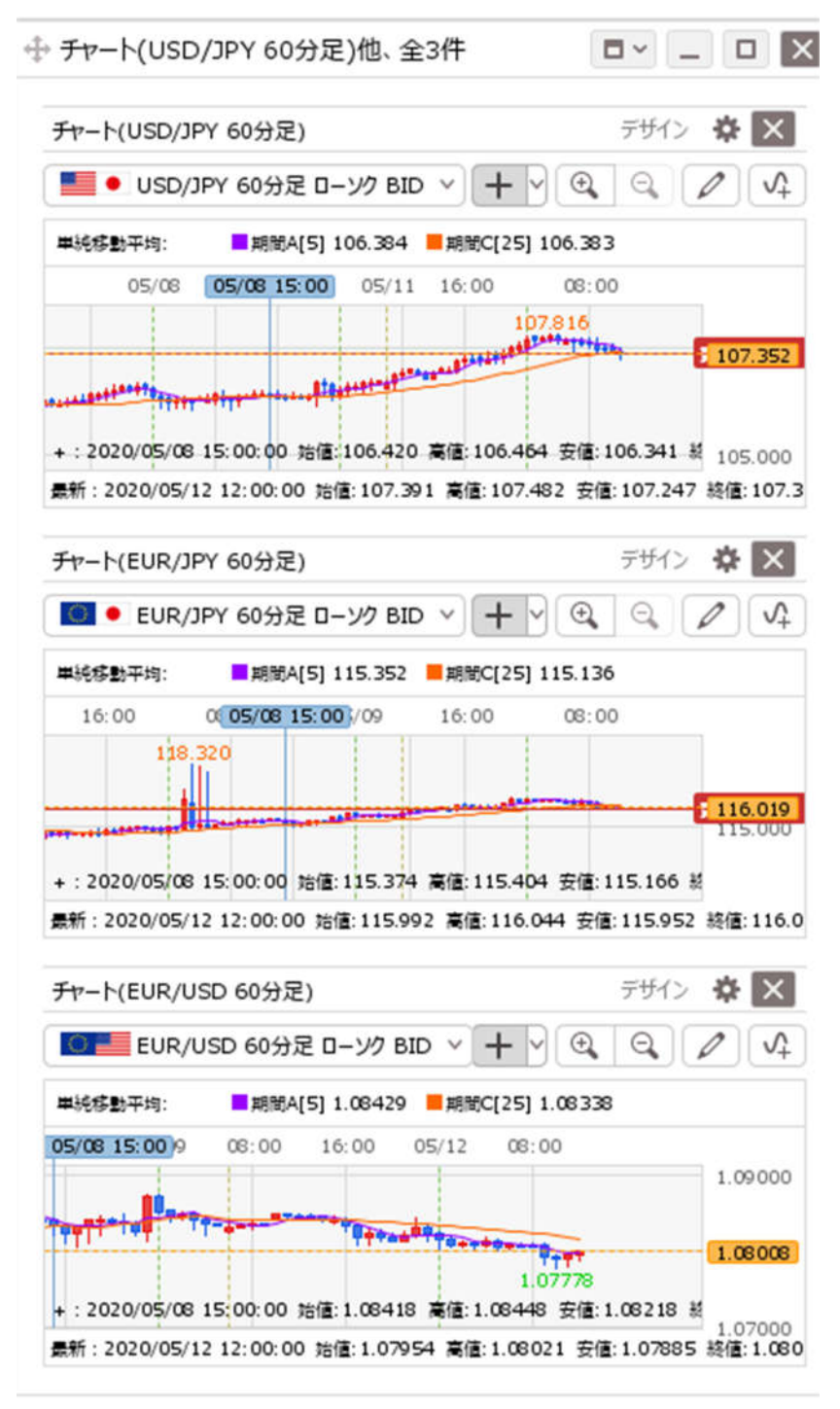

# 各種メニュー項目について

## 注文メニュー

注文をクリックすると各種の選択項目が表示されます。

| 注文 >    | レート 、                                                                    | チャート   | > 取引情報      | g ∨ ₹                  | の他情報                 | ✓ 入出              | 金 ~        | ウィンドウ                 | ~               |
|---------|--------------------------------------------------------------------------|--------|-------------|------------------------|----------------------|-------------------|------------|-----------------------|-----------------|
| 所規画面の追加 |                                                                          |        |             |                        |                      |                   |            |                       |                 |
| 売注文     | 買注文<br>決済注文                                                              | クイック注文 | パネル追加 デ<br> | म्तः 🌣 🗈<br>EUR/JI     | クイック注述ウイック注述ウイ ~     | t(USD/JPY)<br>0.7 |            | GBP/J                 | PY ~            |
| リピー     | <ul> <li>全決済注文</li> <li>一括注文</li> <li>ト時間指定成行</li> <li>スワップ振替</li> </ul> | 注文     | BID<br>116  | 5. <b>01</b> 8<br>Lot数 | ASK<br>116.<br>1 Lot | 025               | BID<br>132 | . <b>28</b> 8<br>.ot数 | ask<br>13<br>1∟ |
| 開いている画面 |                                                                          |        | ə 🗉 🖬 •     | CHF/JF                 | рү <sub>~</sub>      | 3.2               | = 1+1 •    | CAD/J                 | PY ~            |
| クイッ     | ゆ注文(USD/J                                                                | PY)    | BID         |                        | ASK                  |                   | BID        |                       | ASK             |

9

## 売注文・買注文・クイック注文

クリックすると各種注文のウィンドウが表示されます。

| PXAT   | 通常/IF           | 時間指定           | oco       | 21               | リーミング     |    |
|--------|-----------------|----------------|-----------|------------------|-----------|----|
| • USD  | /JPY ~          |                |           |                  |           | 0. |
| חוא    | ASK             |                | 始値: 107   | 7.709 前日         | 3比: +0.0  | 08 |
| 407 70 | D1 407          | 705            | 高値: 107   | .984 3           | 安值: 107.( | 53 |
| 107.73 | <b>9</b> · 107. | 13             | WYCL: 107 | 7. <b>703</b> Ti | me: 15:37 | :2 |
|        | 売               | <b>v</b>       | 3         | 両建なし             |           | ~  |
| Lot数   | 1Lot 😌          | 1Lot=<br>1,000 |           |                  |           |    |
|        | 240 X           | (中間            | 音DONE     | 決済OC             | :0        |    |

|                                                                                   | PY)                                                        |                                  |                                                                 |                                                 | 4                                   | ¢ □~                                                |
|-----------------------------------------------------------------------------------|------------------------------------------------------------|----------------------------------|-----------------------------------------------------------------|-------------------------------------------------|-------------------------------------|-----------------------------------------------------|
| 成行                                                                                | 通常/IF                                                      | 時間指定                             | осо                                                             |                                                 | ストリーミ                               | 20                                                  |
| usd/Ji                                                                            | <b>ρ</b> Υ ~                                               |                                  |                                                                 |                                                 |                                     | 0.                                                  |
| 107. <b>79</b>                                                                    | 3 ASK<br>107.                                              | 79 <sup>7</sup>                  | 始値: 107<br>高値: 107<br>NYCL: 107                                 | .709<br>. <mark>984</mark><br>.703              | 前日比:<br>安値:<br>Time;                | +0.090<br>107.63<br>15:37:44                        |
| (                                                                                 | 貝<br>11 at 🗠                                               | v<br>1Lot=                       |                                                                 | 両建加                                             | ŝU                                  | v                                                   |
| してします。<br>決済なし                                                                    | 決済pips                                                     | 1,000                            | e済DONE                                                          | 決                                               | 済oco                                |                                                     |
|                                                                                   |                                                            |                                  |                                                                 | ±=⊐⊼==                                          | \±+                                 | 確認画面                                                |
|                                                                                   |                                                            |                                  | L 9                                                             | 生心小女                                            |                                     |                                                     |
| クイック注文(USD/                                                                       | JPY)                                                       |                                  | 9                                                               | ERO/1537                                        | *                                   |                                                     |
| クイック注文(USD/<br>■● USD/JF                                                          | урч)<br><b>&gt;Y</b> ∽                                     | 0.4                              | 二 ¥<br>売<br>0                                                   | 残Loti<br>平均レ-                                   | ☆<br>数<br>-ト 10                     | □ ~<br>1                                            |
| クイック注文(USD/<br>■ • USD/JF<br><sup>BID 即売注</sup><br>107. <b>78<sup>(</sup></b>     | JPY)<br>PY v<br>ASK 間<br>107.7<br>確なし                      | 0.4<br>■<br>190                  | □ ¥<br>売<br>0<br>評価損益合                                          | 残Loti<br>平均レ-<br>pip損<br>評価損<br>計:              | 数<br>一下 1(<br>益<br>益<br>38          | □ ~<br>買<br>1<br>07.397<br>389<br>389<br>9          |
| クイック注文(USD/<br>■ • USD/JF<br>BID 即売注<br>107.78 <sup>6</sup>                       | JPY)<br>PY 、<br>ASK<br>107.7<br>確なし<br>1 Lot 〇             | 0.4<br>1<br>790<br>℃             | 一 P<br>売<br>0 評価損益合 売全決済確認                                      | 残Loti<br>平均レ-<br>pip損i<br>評価損<br>計:             | 故<br>-ト 1(<br>益<br>38<br>買全決)       | □ ~<br>買<br>1<br>07.397<br>389<br>389<br>9<br>済確認 > |
| クイック注文(USD/<br>・ USD/JF<br>BID 即売注<br>107.78<br>にot数 …<br>許容スリップ …<br>始値: 107.709 | JPY)<br>PY 、<br>ASK<br>107.7<br>建なし<br>1 Lot<br>50<br>前日比: | 0.4<br>11.01=<br>1,000<br>+0.083 | <ul> <li>売</li> <li>の</li> <li>評価損益合</li> <li>売全決済確認</li> </ul> | 残Loti<br>平均レ-<br>pip損<br>評価損<br>計:<br>こ<br>全決済確 | 数<br>-ト 1(<br>益<br>38<br>買全決)<br>認認 | □ ~<br>買<br>1<br>07.397<br>389<br>389<br>9<br>済確認 > |

9

## 決済注文

ポジション一覧が表示され、個別ポジションを指定して決済する以外にも全決済・一括決 済が可能です。

|   | 番号               | 売買 | 約定Lot数 | 残Lot数  | 決済Lot数   | 約定価格    | 評価レート   | pip損益 | ポジシ |
|---|------------------|----|--------|--------|----------|---------|---------|-------|-----|
| v | USD/JPY          |    |        |        |          |         |         |       |     |
|   | 201400000013403  | 買  | 1Lot   | 1Lot   | 1 Lot    | 107.397 | 107.790 | 393   |     |
| V | 🗮 🖲 GBP/JPY      |    |        |        |          |         |         |       |     |
|   | 201400000013303  | 売  | 100Lot | 100Lot | 100 Lot  | 131.075 | 131.920 | -845  | e)  |
| V | 🔛 🗕 AUD/JPY      |    |        |        |          |         |         |       |     |
|   | 201400000013103  | 買  | 1Lot   | 1Lot   | Lot 🗧    | 70.089  | 70.504  | 415   |     |
|   | 2013600000019303 | 買  | 10Lot  | 9Lot   | 9 Lot 🗧  | 68.800  | 70.504  | 1,704 |     |
|   |                  |    |        |        | hi di Co |         |         |       |     |

9

### 全決済注文

全決済注文の確認ウィンドウが起動し、注文送信するとすべてのポジションが決済されま す。

### 一括注文

一括注文をクリックすると一括注文のウィンドウが表示されます。

| ▶一括注文 |                     | ¢ = × D |
|-------|---------------------|---------|
|       |                     |         |
|       | 「行の追加」ボタンで行の追加ができます |         |
|       |                     |         |
|       |                     |         |

レートメニュー

レート

| 注文 >           | レート * チャート * 取引情       | 青報 > その他情報     | × 入出      | 金 ~   | ウィンドウ | ~  |
|----------------|------------------------|----------------|-----------|-------|-------|----|
| ⊕ レート他、 🕯      | 新規画面の追加                |                |           |       |       |    |
|                | レート                    |                |           |       |       |    |
| レート            | 開いている画面                | ザイン 登 🗙 クイック注: | 文(USD/JPY | )     |       |    |
| = <b>=</b> • ( | パネル:USD/JPY,EUR/JPY全6個 | EUR/JPY ~      | 0.7       | = 🗮 • | GBP/J | ΡY |
| חום            |                        |                |           | סופ   |       | Δ, |

画面に新規のレートウィンドウを追加します。

チャートメニュー

チャート追加

| 注文 Y レート Y         | チャート 、    | 取引情報       | × ج  | の他情報   | × 入出       | 金 ~   | ウィンドウ | ×  |
|--------------------|-----------|------------|------|--------|------------|-------|-------|----|
| ⊕ レート他、全4件         | 新規画面の追加   |            |      |        |            |       |       |    |
|                    | チャー       | 卜追加        |      |        |            |       |       |    |
| レート                | 開いている画面   |            | * 2  | くクイック注 | 文(USD/JPY) |       |       |    |
| = 🔳 • USD/JPY      | チャート(USD) | /JPY 60分足) | R/JF | γγγ    | 0.7        | = 🗮 • | GBP/J | ΡY |
| BID AS             | チャート(EUR) | /JPY 60分足) |      | ASK    |            | BID 💙 |       | AS |
| 107. <b>36</b> 0 1 | チャート(EUR/ | /USD 60分足) | D7   | 116.   | 014        | 132   | .270  | 1  |
| Lot数 1             | Lot 1000  | Lot        | 数    | 1 Lot  | 1Lot=      | L     | .ot数  | 1  |
| 画面に新規のチャート         | ・ウィンドウを   | を追加します     | F.   |        |            |       |       |    |

取引情報メニュー

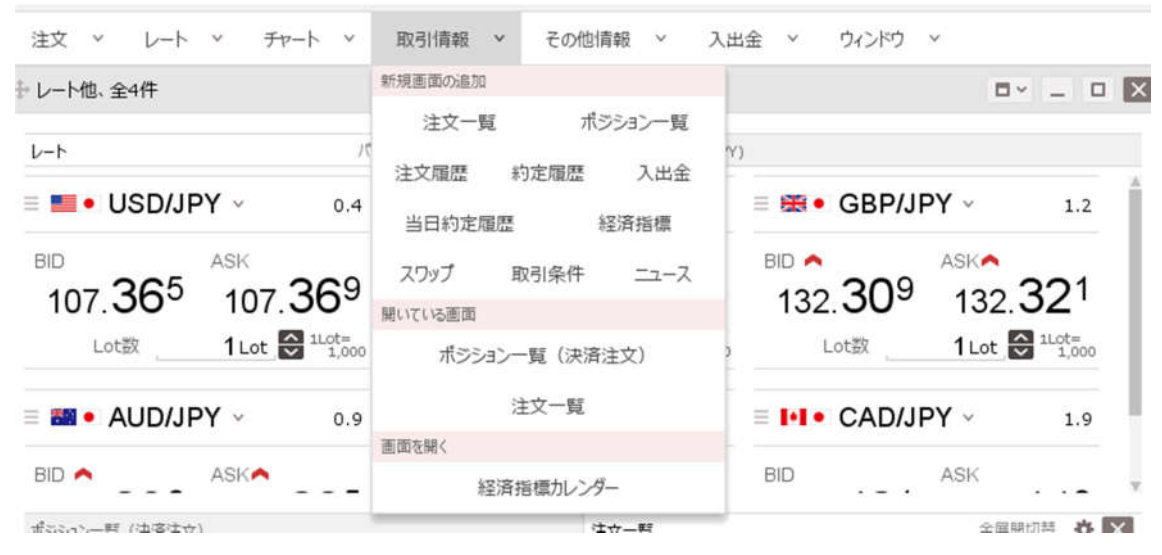

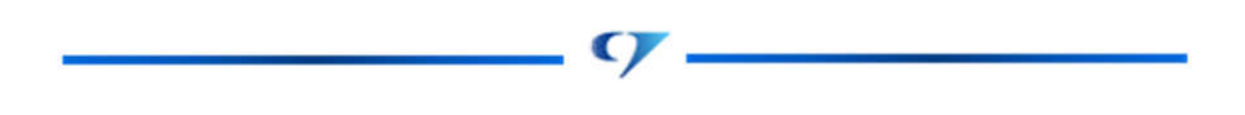

## 注文一覧

注文一覧ウィンドウを追加します。

|   | 番号                          | Lot数   | 両建   | 区分   | 売買 | 執行条件       | 有効期限 |  |
|---|-----------------------------|--------|------|------|----|------------|------|--|
| W | GBP/JPY<br>2014100000029903 | 100Lot | 両建なし | IF   | 売  | 指値 132.000 | 無期限  |  |
|   |                             |        |      | DONE | 買  | 逆指 133.000 |      |  |
| v | 🚟 • AUD/JPY                 |        |      |      |    |            |      |  |
|   | 2013600000048303            | 10Lot  | 両建なし | DONE | 売  | 逆指 67.800  | 無期限  |  |

ポジション一覧

ポジション一覧ウィンドウを追加します。

| <br>番号<br>III ● EUR/JPY | 売買 | 約定Lot数 | 残Lot数 | 約定価格    | 評価レート   | pip損益 | ポジション損益 | 未実現スワッ |
|-------------------------|----|--------|-------|---------|---------|-------|---------|--------|
| 2013300000023420        | 買  | 10Lot  | 10Lot | 116.294 | 116.258 | -36   | -360    | -1     |
| 2013300000023320        | 買  | 10Lot  | 10Lot | 116.274 | 116.258 | -16   | -160    | -      |
| MUD/JPY                 |    |        |       |         |         |       |         |        |
| 201330000023620         | 売  | 10Lot  | 10Lot | 69.759  | 69.457  | 302   | 3,020   | -10    |
| 201330000023520         | 売  | 10Lot  | 10Lot | 69.762  | 69.457  | 305   | 3,050   | -10    |
|                         |    |        |       |         |         |       |         |        |
|                         |    |        |       |         |         |       |         |        |

## 注文履歴

注文履歴ウィンドウを追加します。

| 明間:当日始~翌日終          |                  |         |      | 更新 | i I  | 1~3件  | * 最終] | 更新:15:40:2 |
|---------------------|------------------|---------|------|----|------|-------|-------|------------|
| E文受付日時              | 注文番号             | 通貨ペア    | 注文手法 | 売買 | 注文区分 | 商建    | 決済順序  | 決済順序(オプ)   |
| 2020/05/13 15:40:18 | 2013400000079320 | CHF/JPY | 通常   | 売  | 売買   | 両建なし  | FIFO  |            |
| 2020/05/13 15:40:12 | 2013400000079120 | USD/JPY | 0C01 | 買  | 売買   | 両建なし  | FIFO  |            |
| 2020/05/13 15:40:12 | 2013400000079120 | USD/JPY | OC02 | 買  | 売買   | 両建なし  | FIFO  |            |
| 020/03/13 13:10:12  |                  | 0307571 | 0002 |    | JUR  | MAR O | 110   |            |
|                     |                  |         |      |    |      |       |       |            |
|                     |                  |         |      |    |      |       |       |            |
|                     |                  |         |      |    |      |       |       |            |

9

#### 約定履歴

約定履歴ウィンドウを追加します。

| ₽ 約定履歴     |                  |                  |         |      |      |   | <b>∲</b> □~ | - • ×        |
|------------|------------------|------------------|---------|------|------|---|-------------|--------------|
| 期間:当日始~翌日編 | ۶.               |                  | 更新      | 1~   | 1件   | ~ | 最終更新        | f : 15:45:45 |
| 決済約定日時     | 注文番号             | ポジション番号          | 道貨ペア    | 両建区分 | 注文手法 |   | 約定区分        | 執行条件         |
|            | 2013400000079320 | 2013400000036920 | CHF/JPY | 両建なし | 通常   |   | 新規          | 成行           |

Lot数合計:1 売買損益合計:0 スワップ損益合計:0 決済損益合計:0 pip損益合計:0 合計する対象は検索にヒットした全件です。表示しているものの合計ではありません。

## 入出金

入出金ウィンドウを追加します。

| 211-011120/07   |                  |        | 更新    | 1~1件 | ▼ 最終更新:15:47:4 |
|-----------------|------------------|--------|-------|------|----------------|
| 受付番号            | > 依頼日時           | 成立日時   | 入出金区分 | 科目   | 入金額            |
| 201330000002942 | 20 2020/05/12 10 | :36:04 | 出金    | 出金   | 取消             |

## 当日約定履歴

当日約定履歴ウィンドウを追加します。

| + 当日約定履歴(自動 | 更新)              | ÷ =             | I× _ □ X |
|-------------|------------------|-----------------|----------|
| 決済約定日時      | 注文番号             | ポシション番号         | 通貨ペア     |
|             | 2013400000079320 | 201340000036920 | CHF/JPY  |
|             |                  |                 |          |
|             |                  |                 |          |
|             |                  |                 |          |
|             |                  |                 |          |
|             |                  |                 |          |
|             |                  |                 |          |
|             |                  |                 |          |
| 51          |                  |                 | P-       |

#### 経済指標

経済指標ウィンドウを追加します。

| ➡ 経済指標  |           |     |                          | ¢ 🗆           | ~ _ O X              |
|---------|-----------|-----|--------------------------|---------------|----------------------|
| 2020/05 | 5/13 ~ (< |     | 翌日 >>                    |               |                      |
| 全て      |           |     |                          | 更新 最終到<br>※毎分 | 甩新:15:49:01<br>}自動更新 |
| 時刻 へ    | 国         | 重要度 | 指標內容                     | 前回            | 予想                   |
| 08:01   | 🗮 GBP     | *** | 4月 英小壳連合(B R C)小壳壳上高調查 前 | -3            | 3.5%                 |
| 08:50   | • JPY     | ★★☆ | 3月 国際収支·貿易収支             | 1兆3666        | 億円                   |
| 08:50   | • JPY     | ★☆☆ | 3月 国際収支·経常収支(季調前)        | 3兆1688        | @円                   |
| 08:50   | • JPY     | ★☆☆ | 3月 国際収支·経常収支(季調済)        | 2兆3525(       | <b>食円</b> *          |
| 09:30   | AUD       | *** | 5月 ウェストパック消費者信頼感指数       |               | 75.6                 |
| 11:00   | MZD       | *** | ニュージーランド準備銀行(RBNZ、NZ中央   | 0.            | 25%                  |
| 14:00   | • JPY     | ★☆☆ | 4月 景気ウオッチャー調査-現状判断D I    |               | 14.2                 |
| 14:00   | • JPY     | ★☆☆ | 4月 景気ウオッチャー調査-先行き判断D I   |               | 18.8                 |

#### スワップ

スワップウィンドウを追加します。

取り扱い通貨ペアの過去のスワップポイントを確認できますが、表示されるスワップポイントは 1Lot あたりの数値をベースとなる通貨で表示しています。(例: EUR/USD の場合はベース通貨が USD となりますので、単位は米ドルとなります。)1円未満の金額は累計されますが、表示は1円以上からとなります。

| スワップ        |      |       | \$     |         |
|-------------|------|-------|--------|---------|
| 2020/05/12~ | 検索   | 70.00 | 70.07= | NYC     |
|             | 小子口奴 | 入为力兵  | スリップ元  | NTCL    |
| USD/JPY     | 1    | 0.3   | -5.8   | 107.150 |
| EUR/JPY     | 1    | -7    | 0      | 116.249 |
| GBP/JPY     | 1    | 0     | -7     | 131.385 |
| AUD/JPY     | 1    | 5     | -10.5  | 69.377  |
| NZD/JPY     | 1    | 6     | -11.5  | 65.109  |
| CAD/JPY     | 1    | 0.5   | -6.5   | 76.104  |
| CHF/JPY     | 1    | -3    | -4     | 110.530 |

C,

### 取引条件

取引条件ウィンドウを追加します。

| 重貨ペア    | ^ | 取引単位(通貨)最大法 | 主文可能数量(Lot) | ポジション制限数量 (Lot) | 証拠金(売) | 証拠金(買) |
|---------|---|-------------|-------------|-----------------|--------|--------|
| USD/JPY |   | 1,000       | 3,000Lot    | 30,000Lot       | 4,300  | 4,300  |
| EUR/JPY |   | 1,000       | 3,000Lot    | 30,000Lot       | 4,700  | 4,700  |
| GBP/JPY |   | 1,000       | 5,000Lot    | 29,999Lot       | 5,400  | 5,400  |
| AUD/JPY |   | 1,000       | 3,000Lot    | 15,000Lot       | 2,800  | 2,800  |
| NZD/JPY |   | 1,000       | 3,000Lot    | 15,000Lot       | 2,700  | 2,700  |
| CAD/JPY |   | 1,000       | 3,000Lot    | 15,000Lot       | 3,100  | 3,100  |
| CHF/JPY |   | 1,000       | 3,000Lot    | 15,000Lot       | 4,500  | 4,500  |

最大注文可能数量やポジション制限数量、現在適用されている証拠金等が確認できます。

#### ニュース

ニュースウィンドウを追加します。

| 最新100件(自動更新),全      | 配信元  | ~                         | 最終更新:16:19:2 |
|---------------------|------|---------------------------|--------------|
| 日付                  | 配信元  | 件名                        |              |
| 2020/05/13 16:19:03 | Klug | 英ポンド円は1ポンド131円41銭前後で推移=1  | コンドン為替       |
| 2020/05/13 16:17:02 | Klug | ユーロ円は1ユーロ116円14銭前後で推移=ロン  | バン為替         |
| 2020/05/13 16:16:02 | Klug | ユーロドルは1ユーロ1.0847ドル前後で推移=ロ | ンドン為替        |
| 2020/05/13 16:15:02 | Klug | ドル円は1ドル107円10銭前後で推移=ロンドン  | 為替           |
| 2020/05/13 16:09:49 | Klug | 欧州株 英FT指数は0. 89%安、独DA     | X指数は1.3%安で   |
| 2020/05/13 16:06:58 | Klug | 中国株 上海総合指数は0. 18%高の28     | 96.94で取引終了   |

ニュースの件名をクリックすると下部に本文が表示されます。

|     | and a second second second second |  |
|-----|-----------------------------------|--|
| +++ | ニュース一覧                            |  |
|     |                                   |  |

| テロース一覧              |      |                         | ♣ □ × _ □ ×   |
|---------------------|------|-------------------------|---------------|
| 最新100件(自動更新),全      | 配信元  | ~                       | 最終更新:16:20:13 |
| 日付                  | 配信元  | 件名                      |               |
| 2020/05/13 16:20:03 | Klug | 豪ドル円は1家ドル69円27銭前後で推移=ロン | ドン為替          |
| 2020/05/13 16:19:03 | Klug | 英ポンド円は1ポンド131円41銭前後で推移= | ロンドン為替        |
| 4                   |      |                         |               |

家ドル円は日本時間13日午後4時20分現在、1家ドル=69円27銭前後で推移。直近1時間は横ばい圏での動きが続 いている。過去24時間では43銭の家ドル安円高。家ドルは午前9時13分に69円08銭の安値をつけている。

※このレポートは情報提供を目的とし、投資の断片的判断を促すものではありません。お取引における最終的な判断は、お客 様自身で行うようにしてください。この情報により生じる一切の損害について、当社は責任を負いません。

### その他情報メニュー

| 注文 > レート > チャート > 取引情報 >                                             | その他情報 × 入出金 ×                               | ウィンドウ 🗸                       |
|----------------------------------------------------------------------|---------------------------------------------|-------------------------------|
| ☆ レート他、全4件                                                           | 新規画面の追加                                     |                               |
|                                                                      | アラート コメント ログ                                |                               |
| レート パネル追加 デザイン 1                                                     | 画面を聞く                                       |                               |
| ≡ <b>■ •</b> USD/JPY ~ 0.4 ≡ <b>■ •</b> EUF                          | 報告書ダウンロード                                   | • GBP/JPY ~ 1.2               |
| BID ASK BID                                                          | 登録情報                                        | ASKA                          |
| 107 <b>26</b> <sup>5</sup> 107 <b>26</b> <sup>9</sup> 116 <b>0</b> 3 | <sup>34</sup> 116 <b>O4</b> <sup>1</sup> 13 | 2 <b>17</b> 4 132 <b>18</b> 6 |
| アラート                                                                 |                                             |                               |

アラートウィンドウを追加します

| 新規追加         削除         有効         無効         全て | ~      |
|--------------------------------------------------|--------|
|                                                  |        |
| □ 」」」」」」」」」」」」」」」」」」」」」」」」」」」」」                  | ۲      |
| EUR/JPY 有効 BID 116.670                           | 16.670 |

C)

新規追加をクリックすると追加するアラートの設定変更を行えます。 設定したアラートの条件を満たすと音を鳴らしてお知らせします。

| アラートの新規追加 | ×          |
|-----------|------------|
| 通貨ペア:     | USD/JPY ~  |
| BID/ASK : | SID OASK   |
| レート:      | 108.000    |
|           | 新規アラート追加中止 |

追加したアラートはチャート上にも表示されます。

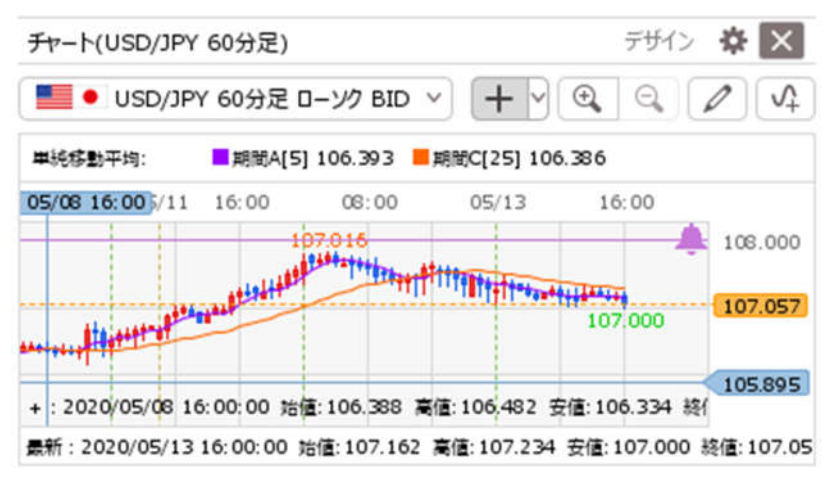

#### コメント

チャート上にコメントやアイコンを追加します。

| コメント   |      |    | \$   |   |
|--------|------|----|------|---|
| 新規追加   | 全て   |    |      | ~ |
| □ 通貨ペア | ∧ 日付 | 表示 | イベメロ |   |
|        |      |    |      |   |
|        |      |    |      |   |
|        |      |    |      |   |
|        |      |    |      |   |
|        |      |    |      |   |
|        |      |    |      |   |
|        |      |    |      |   |

#### ログ

ログウィンドウを追加します。

| ~      | カテゴリ         | 詳細                                                                                                    | 状態·結果                                                                                                    |
|--------|--------------|----------------------------------------------------------------------------------------------------|----------------------------------------------------------------------------------------------------|
| :40:17 | 新規注文(成行)     | CHF/JPY 売 1Lot 両建なし                                                                                          | 110.529                                                                                                    |
| :40:11 | 新規注文(OCO)    | USD/JPY 買 1Lot 両建なし                                                                                          | 送信完了                                                                                                    |
| :55:13 | ログイン         |                                                                                                    | 成功                                                                                                    |
|        |              |                                                                                                    |                                                                                                    |
|        |              |                                                                                                    |                                                                                                    |
|        |              |                                                                                                    |                                                                                                    |
|        |              |                                                                                                    |                                                                                                    |
|        | <pre>~</pre> | <ul> <li></li> <li>→ カテゴリ</li> <li>:40:17 新規注文(成行)</li> <li>:40:11 新規注文(OCO)</li> <li>:55:13 ログイン</li> </ul> | <ul> <li>&lt; カテゴリ 詳細</li> <li>:40:17 新規注文(成行) CHF/JPY 売 1Lot 両建なし</li> <li>:40:11 新規注文(OCO) USD/JPY 買 1Lot 両建なし</li> <li>:55:13 ログイン</li> </ul> |

9.

操作ログを確認できます。

入出金メニュー

| 注文 Y レート Y      | チャート > 取引情報 > その他情報 >   | 入出金 >    | ウィンドウ ~ |
|-----------------|-------------------------|----------|---------|
| ⊕ レート他、全4件      |                         | 画面を開く    |         |
|                 | _                       | 出金依頼     |         |
| <i>ν</i> −۲     | パネル追加 テザイン 🍄 🗙 クイック注文(し | USU/JPY) |         |
| = 💶 • USD/JPY 🗸 | 0.4 = • EUR/JPY ~       | 0.7 🗏 🗮  | GBP/JPY |
| 出金依頼            |                         |          |         |
| 出金依頼を行えます。      |                         |          |         |
| 出金依頼入力          | ×                       |          |         |

| 出金可能額 | 10,060,183 円 |
|-------|--------------|
| 出金依頼額 | 入力してください 円   |
|       |              |

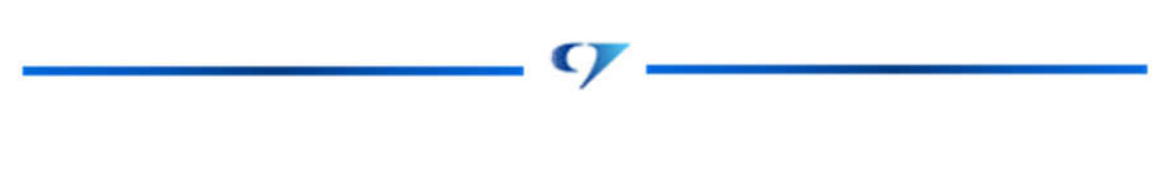

# ウィンドウー覧メニュー

| - レート他、全4件                         |                     |                        |              |            | ウィンドウ作成・操作                         |     |
|------------------------------------|---------------------|------------------------|--------------|------------|------------------------------------|-----|
| レート パネル追加 デザイン 🌣 🔀 クイック注文(USD/JPY) |                     |                        |              |            | テンプレートからウィンドウを追加<br>最後に閉じたウィンドウを開く |     |
| 🛯 🎫 🔸 USD/JF                       | <b>Y</b> × 0.4      | EUR/JP                 | °Y v (       | 0.7 🗏 🎛    | ウィンドウを整                            | 列する |
| 107 370                            | ASKA                | BID 116 039            |              | 6 12       | ウィンドウの                             | 管理  |
| 107.07                             | 107.37              | 110.00                 | 110.04       | 13         | 聞いているウィンドウ一覧                       |     |
| Lot数                               | 1 Lot 2 1Lot= 1,000 | Lot数                   | 1 Lot 😌 1Lot | t=<br>,000 | レート他、含                             | ≧4件 |
| ■ <b>AUD/JPY</b> ~ 0.9             |                     | ≡ <b>CHF/JPY</b> ~ 3.2 |              | 3.2 ≡ 🚺    | チャート(USD/JPY 60分足)他、全3件            |     |